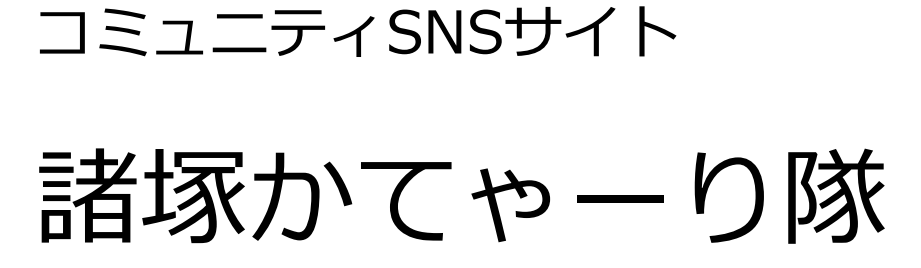

操作マニュアル

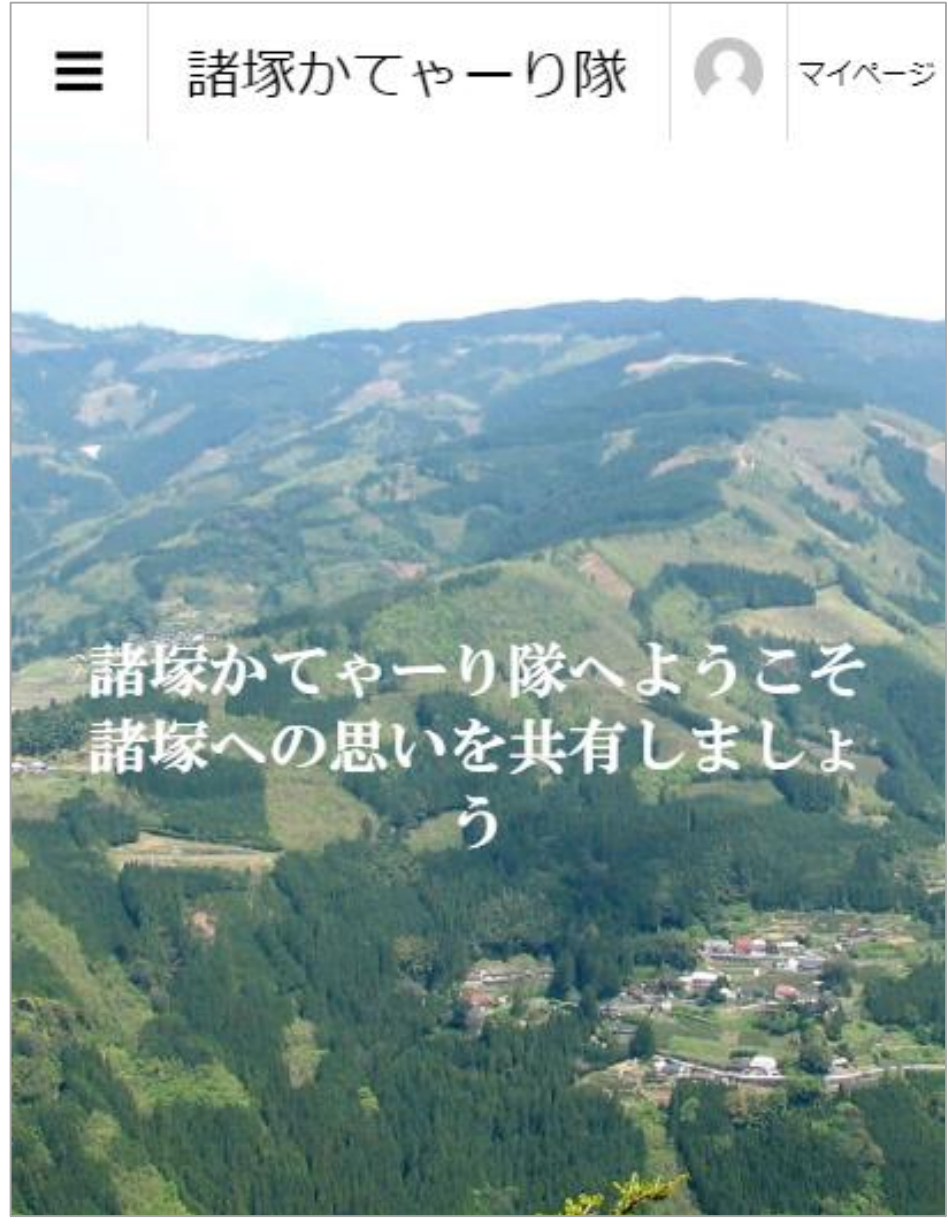

#### 諸塚と都市部をつなぐ2つのSNS

#### LINE公式アカウントとコミュニティサイト諸塚かてゃーり隊を開設しました。

8,000万人以上が利用するLINEに諸塚の公式アカウントを開設しました。LINE上でこのアカウントの「お 友達」になることで、諸塚のニュースやイベント情報などが随時配信されます。また、コミュニティサイト 諸塚かてゃーり隊や諸塚の特産品販売のもろっこはうすへの入り口があります。

コミュニティサイトは会員制のSNSで諸塚に関する写真や文章を簡単にアップしたり、会員間の交流が可能 となります。諸塚を離れた方同士、諸塚に住む方との交流ができます。

#### LINE公式アカウント

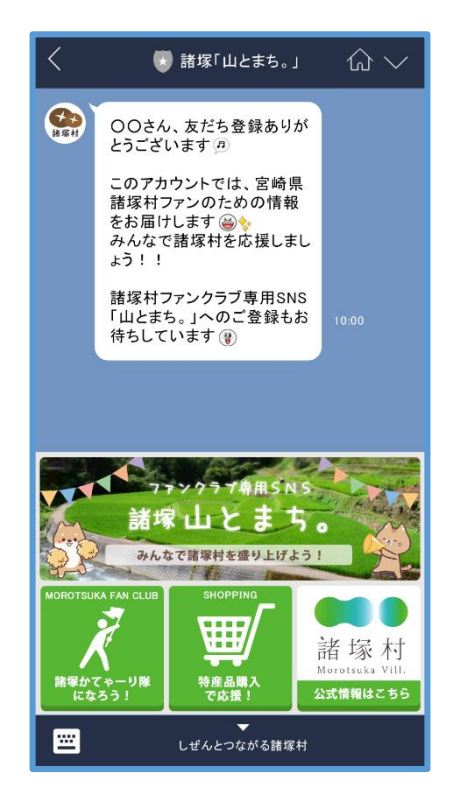

コミュニティサイト

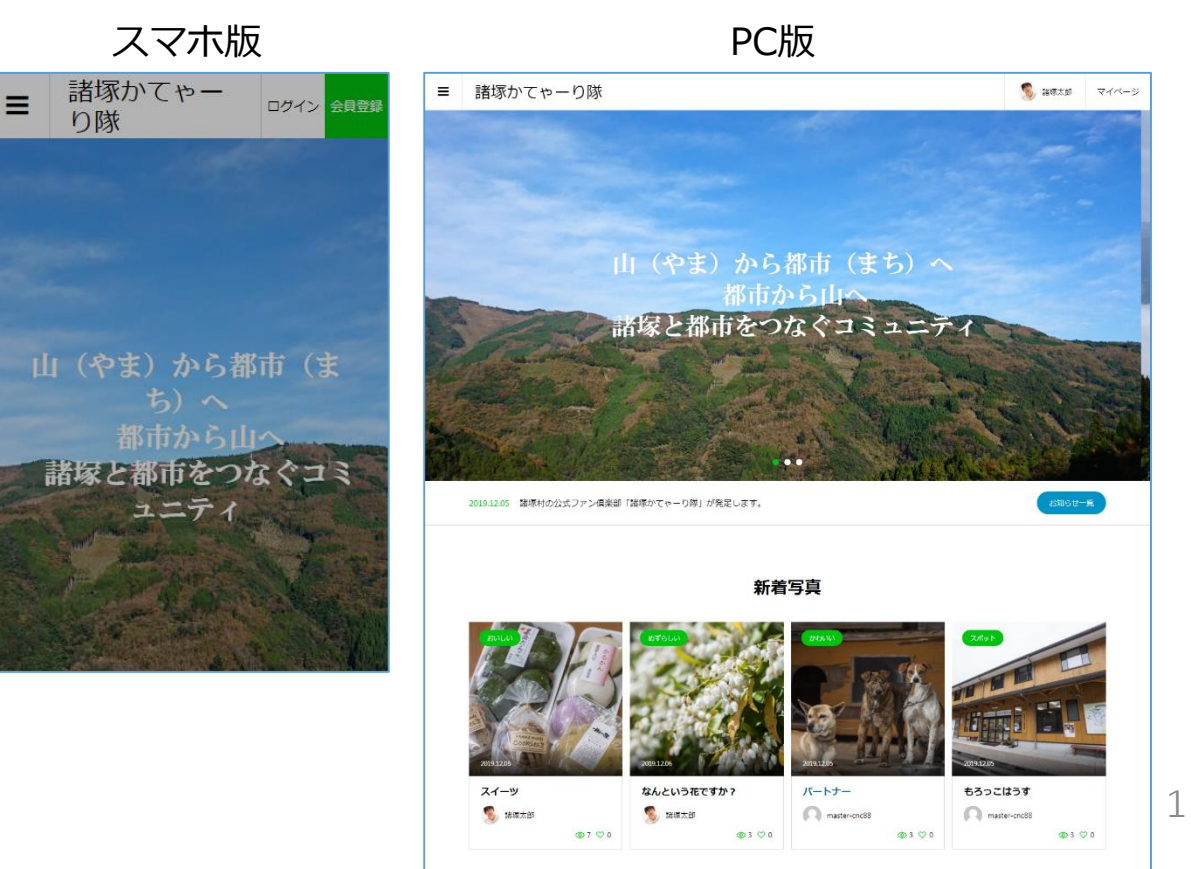

/6

### コミュニティSNS <u>諸塚かてゃーり隊</u>で交流を

会員制のコミュニティSNSを開設します。

登録会員制のコミュニティSNS <u>諸塚かてゃーり隊</u>は会員が自由に情報発信できる新しい感覚のSNS です。

簡単な操作で写真、文章を掲載できます。他の会員の写真や文章を閲覧し、コメントをつけたり、いいねをしたりできます。

カテゴリは以下の4つを用意しました。(今後増えていく予定です)

- ・はじめまして ・・・・・会員の自己紹介コーナーです
- •諸塚の魅力 ・・・・・諸塚の魅力について語りましょう
- ・みんなのニュース ・・・・・自分のニュースを中心にアップ
- ・村からアナウンス ・・・・・村からのお知らせ的なコーナーです

当SNSはfacebookと同様に実名登録での利用となり ます。

利用規約に承諾をいただいた上で、会員登録をお願いいたします。URL http://morotsuka.fan にアクセス、もしくは右のQRコードからお入りください。

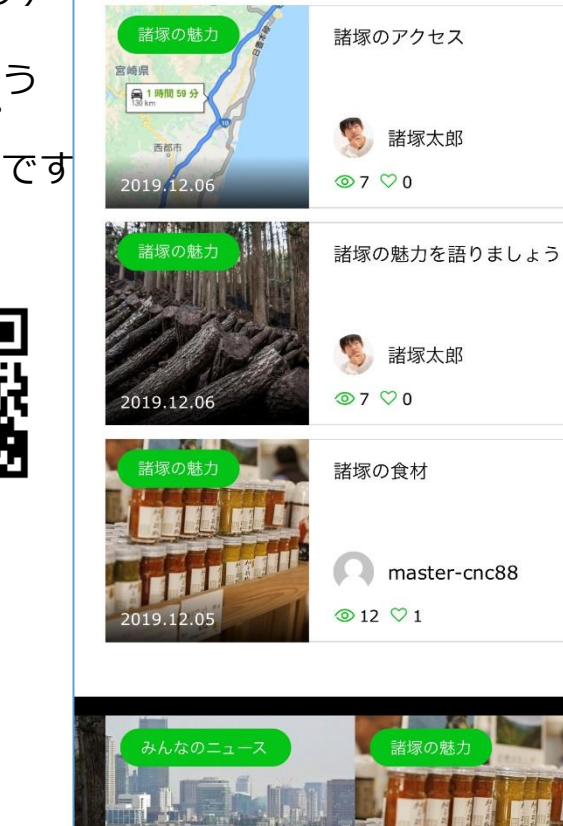

写真を投稿する

ブログを投稿する

まずは会員登録から

会員登録は簡単です。 URL http://morotsuka.fan にアクセスしてください。 スマートフォン(以下スマホ)の場合は右のQRコードをご利用ください。

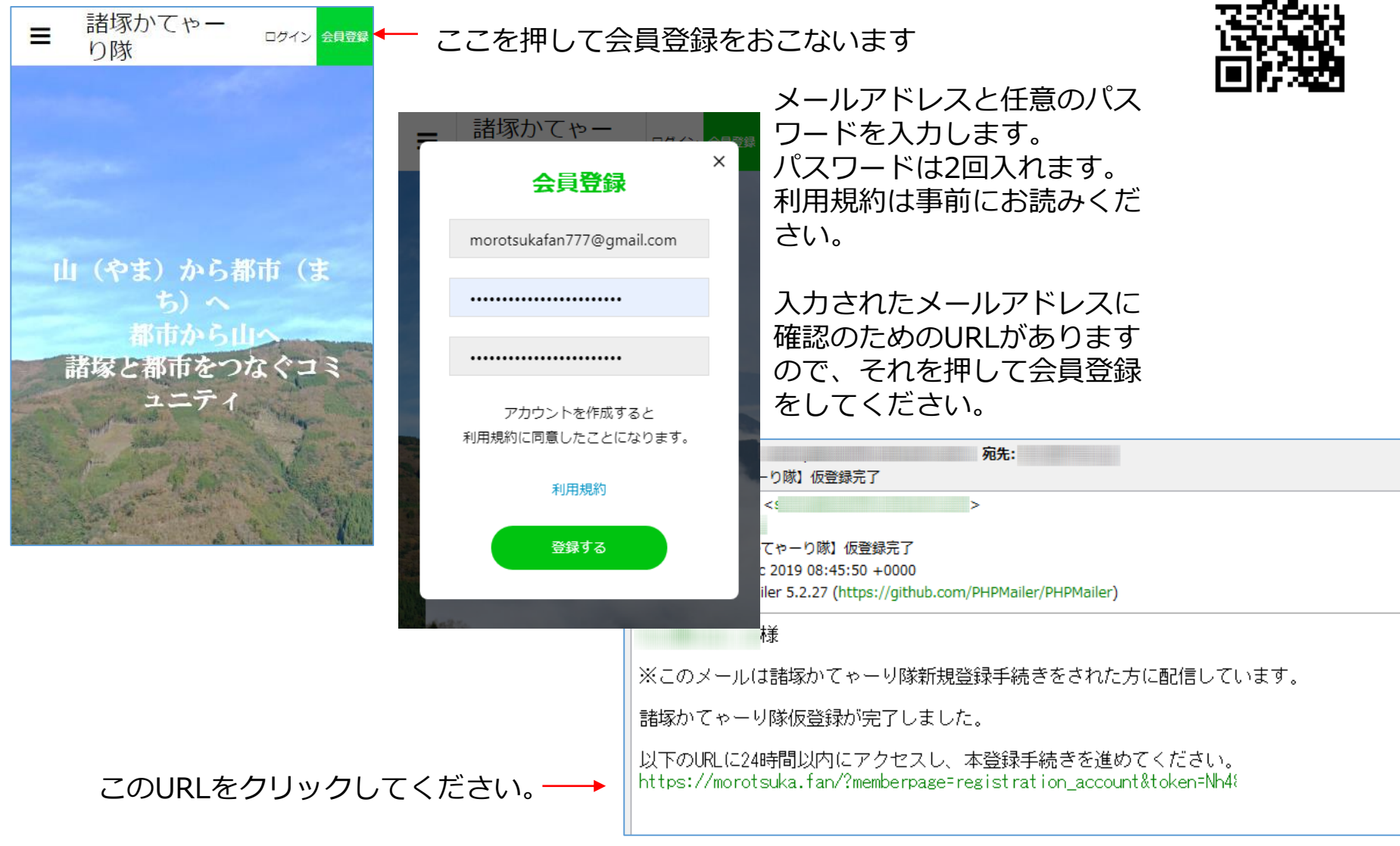

登録は実名登録でお願いしております。

## プロフィールを登録してください。

#### 会員登録後はログインボタンを押して情報を入れ、ログインしてください。

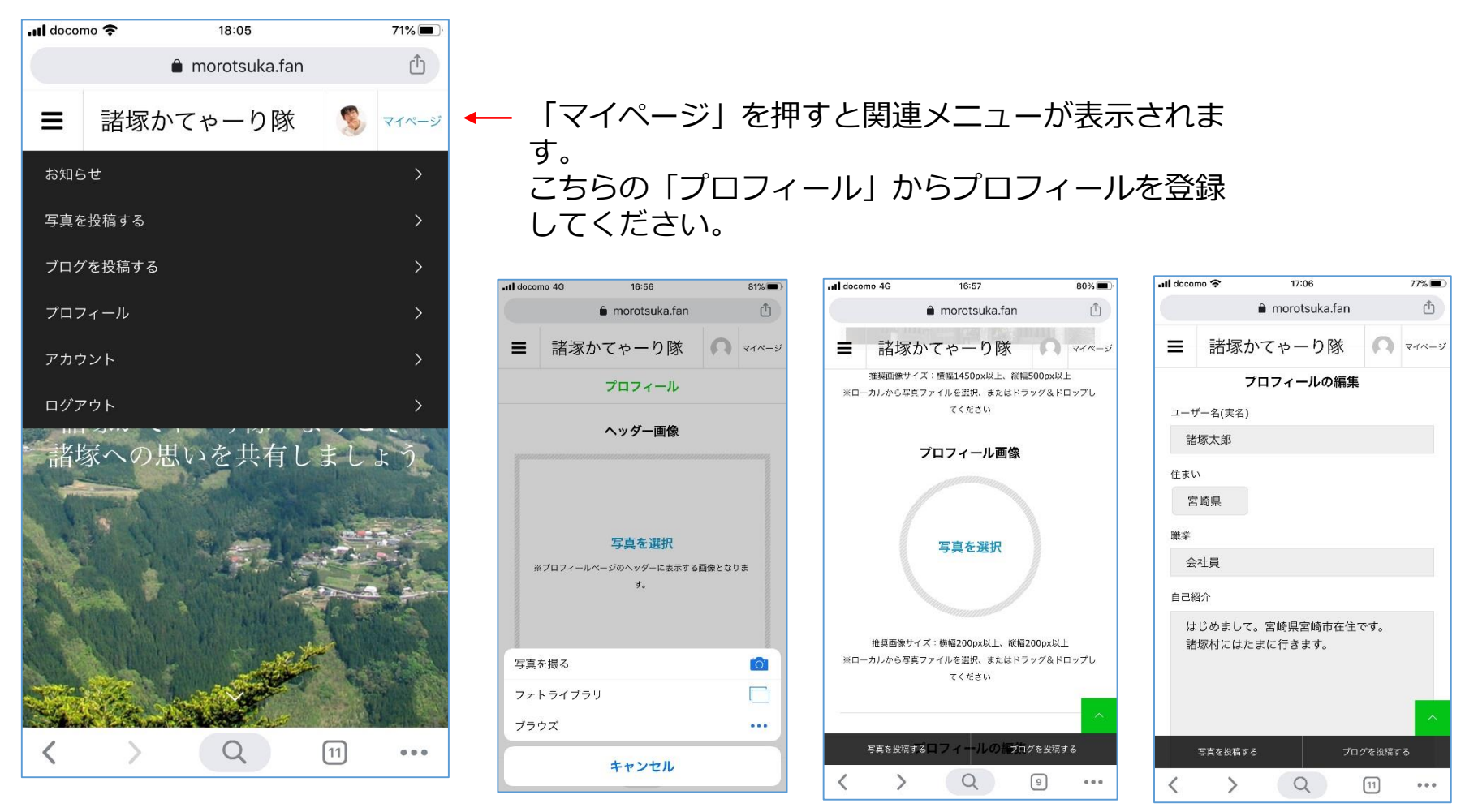

上からヘッダ画像、プロフィール写真、プロフィール情報 等を入力します。 スマホ内に必要な写真等を入れておいてください。 当SNSでは実名登録をお願いしております。 ぜひ自己紹介を入力ください。

# 写真の投稿やブログを掲載できます

投稿は簡単です。

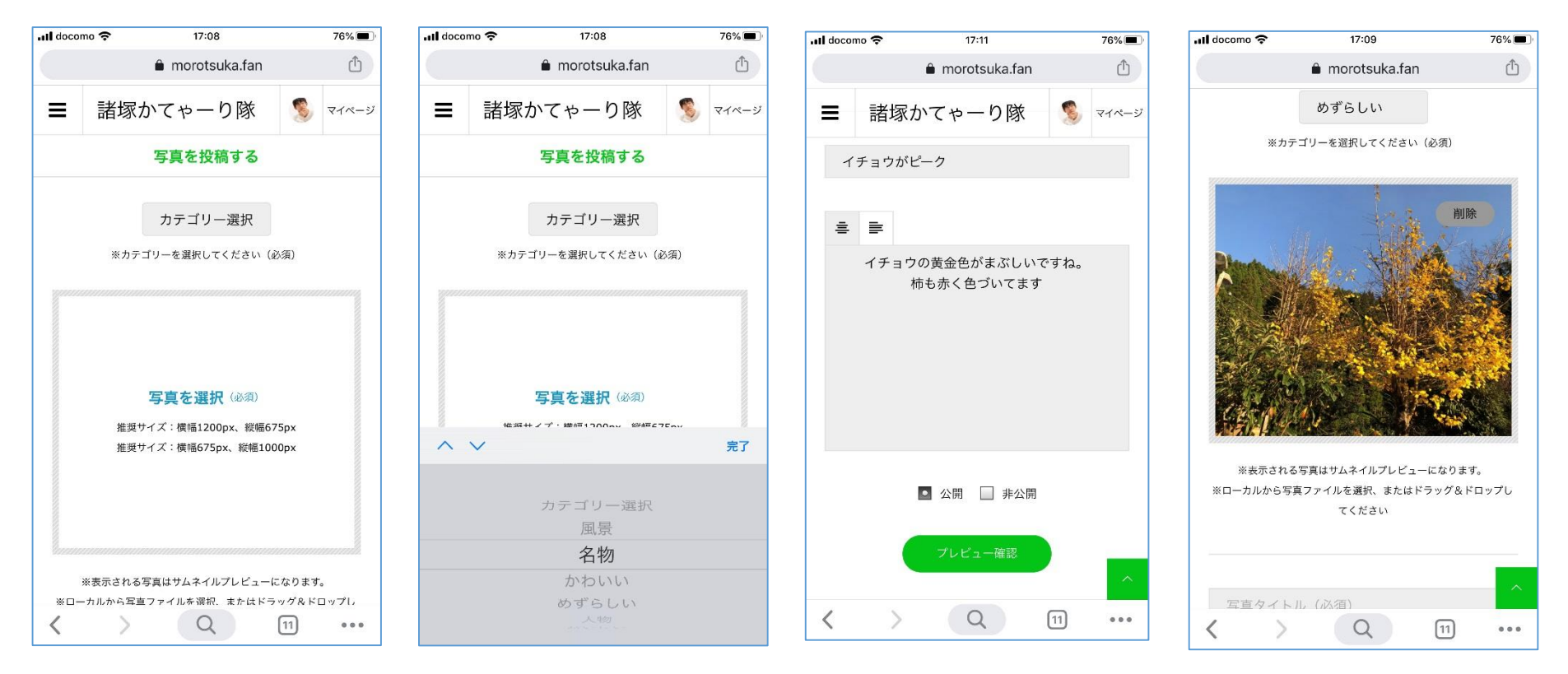

写真を投稿する場合、まず、カテゴリを選択します。カテゴリごとに区分されて表示されます。 写真を選択し、タイトルや文章等を入力します。プレビューで確認したら、投稿を実施します。 ブログも同様の方法で投稿します。

## 写真やブログを通じて交流しましょう。

がきます。

素敵な写真や気に入った投稿に対し、いいねをつけたり、コメントを入れたりできます。 また特定のメンバーをフォローすることでその人の写真等が投稿されるとお知らせ

Il docomo 😤 18:31 67% ul docomo 穼 18:27 67% ul docomo 😤 18:27 67% Ô Û morotsuka.fan morotsuka.fan Û morotsuka.fan 諸塚かてゃーり隊 諸塚かてゃーり隊 Ξ 🥦 マイページ Ξ マイページ 🕑 🗗 📴 🖪 🖸 🔕 🙆 🔕 投稿者 この記事へのコメントはありません。 0 ⊙3 ♡0 コメント数、閲覧数、 諸塚太郎 いいね数が表示され なんという花ですか? ♀ 宮崎県 2019.12.06 ます。 +フォローする □0 ◎3 ♡0 山あいで撮影したものです。なんという花かわかりませ ho 
・

・

・

・

・

・

・

・

・

・

・

・

・

・

・

・

・

・

・

・

・

・

・

・

・

・

・

・

・

・

・

・

・

・

・

・

・

・

・

・

・

・

・

・

・

・

・

・

・

・

・

・

・

・

・

・

・

・

・

・

・

・

・

・

・

・

・

・

・

・

・

・

・

・

・

・

・

・

・

・

・

・

・

・

・ 一般のSNSのボタン 写真を投稿する プログを投稿する の写真を安稿するくントはありませんプログを投稿する 🕥 🖪 📴 🖪 🖸 🔕 🔕 👞 もありますので、会 Q Q 員の方はリンクして < [11] ... < [11] ... Q (11) < ... 利用できます。

> フォローすることで その人の投稿がある と告知されます。